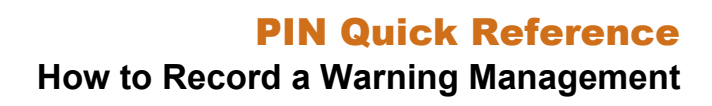

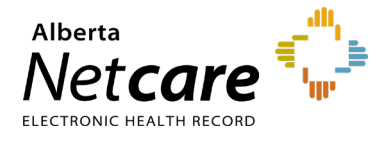

This Quick Reference document provides instructions on how to record a warning management in Pharmaceutical Information Network (PIN).

# **Drug Allergy Interaction (DAI)**

You will see the Management Options and View Allergy Details tabs for a DAI. PIN performs a check for allergies, including those refuted by another provider. Recording of management is mandatory for all allergy warnings.

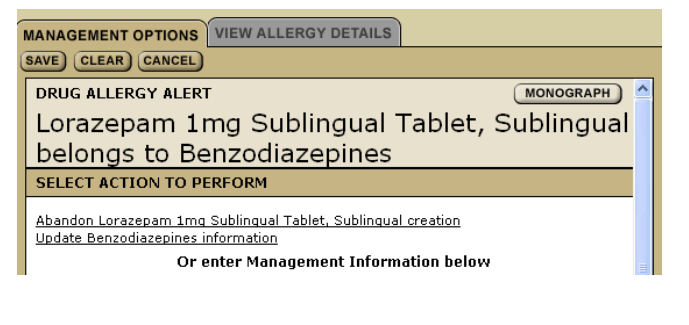

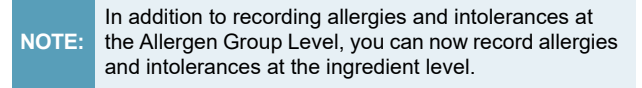

To Record the management details for the drug allergy warning:

- 1 Select one of the Management Option available in the drop-down menu.
- 2 If required, enter additional details in the Additional Information text box.
- Deselect the Print Management check box if 3 you DO NOT want the Warning Management printed on the hardcopy of the prescription.
- Click the "Save" button. 4
- Complete the prescription criteria, and then 5 click "Review Rx" button.
- Click the "Proceed" button in the Review Rx 6 screen.
- Update the allergy or intolerance record and 7 then click the "Save" button.

- 8 Click the "Save and Print Rx" button.
- Click the "All Pages Printed OK" button. 9

To **Cancel** the prescription and return to the Active Rx screen:

- 1 Click the "Abandon" button in the Warning tab.
- 2 Click "**OK**" on the warning pop-up windows.

# Drug to Drug Interaction (DDI)

You will see the Management Options, View Rx Details and DDI Monograph tabs for a DDI. PIN performs a check for Contraindicated Drug Combinations and Unknown/Severe/ Moderate interactions. Recording of management is mandatory for Contraindicated Drugs Combinations and Unknown/Severe interactions; optional for Moderate interactions, based on your User Preferences.

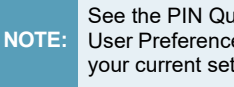

See the PIN Quick Reference- How to Manage PIN User Preferences to get instructions on how to change your current settings in PIN.

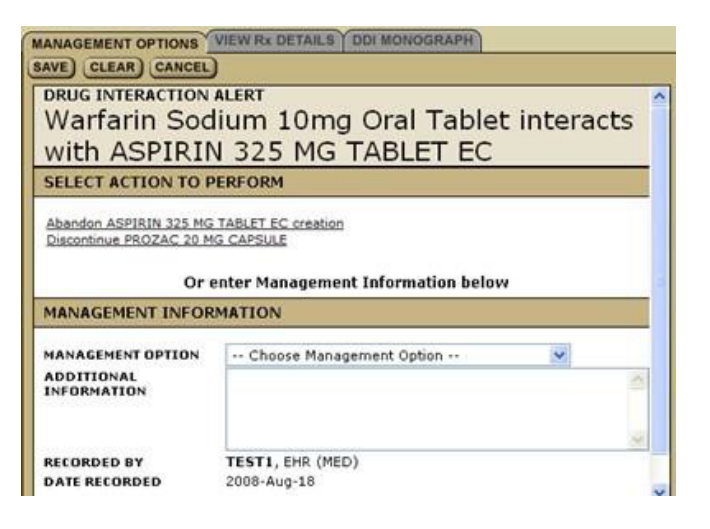

To Record the management details for the prescription:

Select one of the **Management Option** available in the drop-down menu.

- 2 If required, enter additional details in the **Additional Information** text box.
- 3 Deselect the **Print Management** check box if you **DO NOT** want the Warning Management printed on the hardcopy of the prescription.
- 4 Click the "Save" button.
- 5 Click the "**Review Rx**" button.
- 6 Click the "**Proceed**" button in the **Review Rx** screen.
- 7 Update the allergy or intolerance record and then click the **"Save**" button.

To **Discontinue** an active prescription in the Medication Profile

- 1 Click the "Discontinue" link in the Select Action to Perform area of the Management Options Detail Panel.
- 2 Click the "Save" button.

To **Cancel** the prescription and return to the Active Rx screen:

- 1 Click the "Abandon" button in the Warning tab.
- 2 Click "**OK**" on the warning pop-up windows.

#### **Drug Intolerance**

You will see the **Management Options** and **View Intolerance Details** tabs for drug intolerance. PIN performs a check for Severe, Unknown and Mild intolerances. Recording of management is mandatory for Unknown/Severe intolerances; optional for Mild intolerances

| MANAGEMENT OPTIONS VIEW INTOLERANCE DETAILS                                                   |           |
|-----------------------------------------------------------------------------------------------|-----------|
| SAVE CLEAR CANCEL                                                                             |           |
| DRUG INTOLERANCE ALERT                                                                        | MONOGRAPH |
| Penicillin G Potassium 31.25mg Oral                                                           | Tablet    |
| belongs to Penicillins                                                                        |           |
| SELECT ACTION TO PERFORM                                                                      |           |
| Abandon Penicillin G Potassium 31.25mg Oral Tablet creation<br>Update Penicillins information |           |
| Or enter Management Information below                                                         | =         |

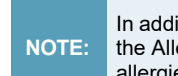

In addition to recording allergies and intolerances at the Allergen Group Level, you can now record allergies and intolerances at the ingredient level.

To **Update** an Allergy or Intolerance in the Medication Profile:

- 1 Click the "Update" link in the Select Action to Perform area of the Management Options Detail Panel.
- 2 Click the "**Proceed**" button in the **Review Rx** screen.
- **3** Update the allergy or intolerance record and then click the **"Save**" button.
- 4 Click the "Save and Print Rx" button.
- 5 Click the "All Pages Printed OK" button.

TIP At any time, you can click the "**Clear**" button to clear the management information that has been entered, or can click the "**Cancel**" button to exit from the Management Options screen.

To **Cancel** the prescription and return to the Active Rx screen:

- 1 Click the "Abandon" button in the Warning tab.
- 2 Click "**OK**" on the warning pop-up windows.

### **Dosage Alert**

You will see the **Dosage Alert** tab. PIN checks for Low Dose and/or High Dose. Recording of management is mandatory for High Dose alerts; optional for Low Dose warnings.

| DOSAGE ALERT                               |                                   |     |  |
|--------------------------------------------|-----------------------------------|-----|--|
|                                            |                                   |     |  |
| DRUG (PENDING PR                           | ESCRIPTION) MONOGRA               | 팬 🐴 |  |
| LIPITOR 80                                 | MG TABLET                         |     |  |
| GENERIC FORM Atory<br>INDICATION           | rastatin Calcium 80mg Oral Tablet |     |  |
| Manage Dosage Alert                        |                                   |     |  |
| ALERT                                      | Maximum Dosage Exceeded           |     |  |
| DAILY DOSE ENTERED                         | 21 TAB                            | =   |  |
| DAILY DOSE RANGE                           | 1 EA                              |     |  |
| SOURCE                                     | First DataBank                    |     |  |
| Please enter management information below: |                                   |     |  |
| MANAGEMENT USED                            | Select Management Action 💌        |     |  |
| COMMENTS                                   |                                   |     |  |
| AUTHORIZED BY                              | Pasteur, Louis (MED)              | ~   |  |
| SAVE) CLEAR GANCEL MODIFY RX               |                                   |     |  |

- 1 Select one of the **Management Option** available in the drop-down menu.
- 2 If required, enter comments in the **Comments** text box.
- 3 Click the "Save" button.
- 4 Complete the prescription details.

To Modify the dosage or change the drug choice:

- 1 Click the **"Modify Rx**" button at the bottom right of the **Dosage Alert** Detail Panel.
- 2 Modify the dosage or change the drug selected.
- 3 Click "**Review Rx**" and complete the new prescription.

To **Cancel** the prescription and return to the Active Rx screen:

- 1 Click the "Abandon" button in the Warning tab.
- 2 Click "OK" on the warning pop-up windows.

### **Duplicate Therapy**

You will see the **Warnings** tab for duplicate therapy. PIN checks for drugs from the same therapeutic class or when the same ingredients are detected. PIN checks the new prescription against Active Rx prescriptions, pending prescriptions and External Rx

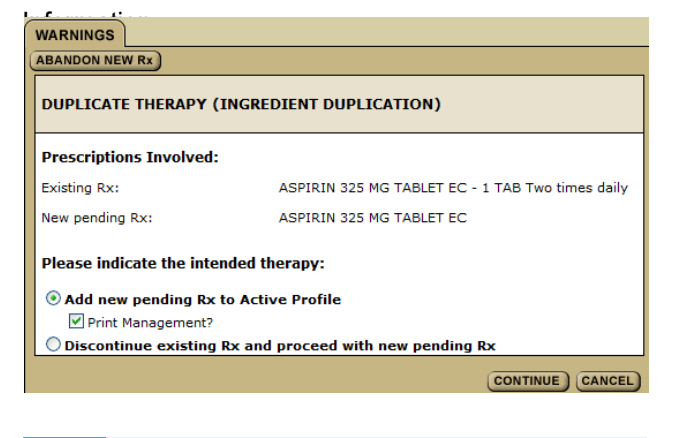

NOTE: This warning check is **NOT** available for those using an Electronic Medical Record (EMR) that has integrated System to System (S2S) and Alberta Netcare Portal.

To Add a new pending prescription:

- 1 Select the "Add new pending Rx to Active Profile" radio button option. This option is only available when the end date of an involved prescription can be calculated.
- 2 Deselect the "**Print Management**" check box if you **DO NOT** want the Warning Management printed on the hardcopy of the prescription.
- 3 Click "**Continue**" and complete the new prescription.

To **Start** a new pending prescription after current prescription has expired:

- 1 Select the "Start new pending Rx after existing Rx on YYYY-MMM-DD" radio button option.
- 2 Click "**Continue**" and complete the new prescription.

To **Discontinue** an existing prescription and start a new prescription:

- 1 Select the "Discontinue existing Rx and proceed with new pending RX" radio button option.
- 2 Click "**Continue**" and complete the new prescription.

To **Cancel** the prescription and return to the Active Rx screen:

- 1 Click the "Abandon" button in the Warning tab.
- 2 Click "OK" on the warning pop-up windows.